## SPECIAL CLAIMS PROCESS

NOTE: A special claim period begins the day the unit is available for occupancy by another tenant.

- 1. Print out the HRDE Special Claims Checklist (HRDE website).
- 2. Complete the HUD 52671-C form:
  - a. In FHA  $\rightarrow$  HUD tab  $\rightarrow$  Choose HAP Request Voucher
  - b. Click on Review Section 8 Special Claims
  - c. Choose Apt # and double click
  - d. Choose the Regular Vacancies Tab → Insert the "Date unit ready for Occupancy". This is the day AFTER the Make Unit Ready Work Order was closed.
  - e. Print.
- 3. Gather the remaining documents on the Special Claims Checklist.
- 4. Scan and email to the Administrative Assistant.